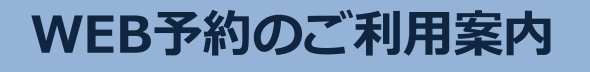

アドレス

指定受信設定

黒川産婦人科医院

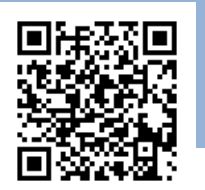

(ケー・セ<sup>\*</sup>ロ・セ<sup>\*</sup>ロ・ニ・セ<sup>\*</sup>ロ・サン) K00203@atlink.jp このアドレスを受信許可設定してください。

## URL

## https://yoyaku.atlink.jp/kurokawa/

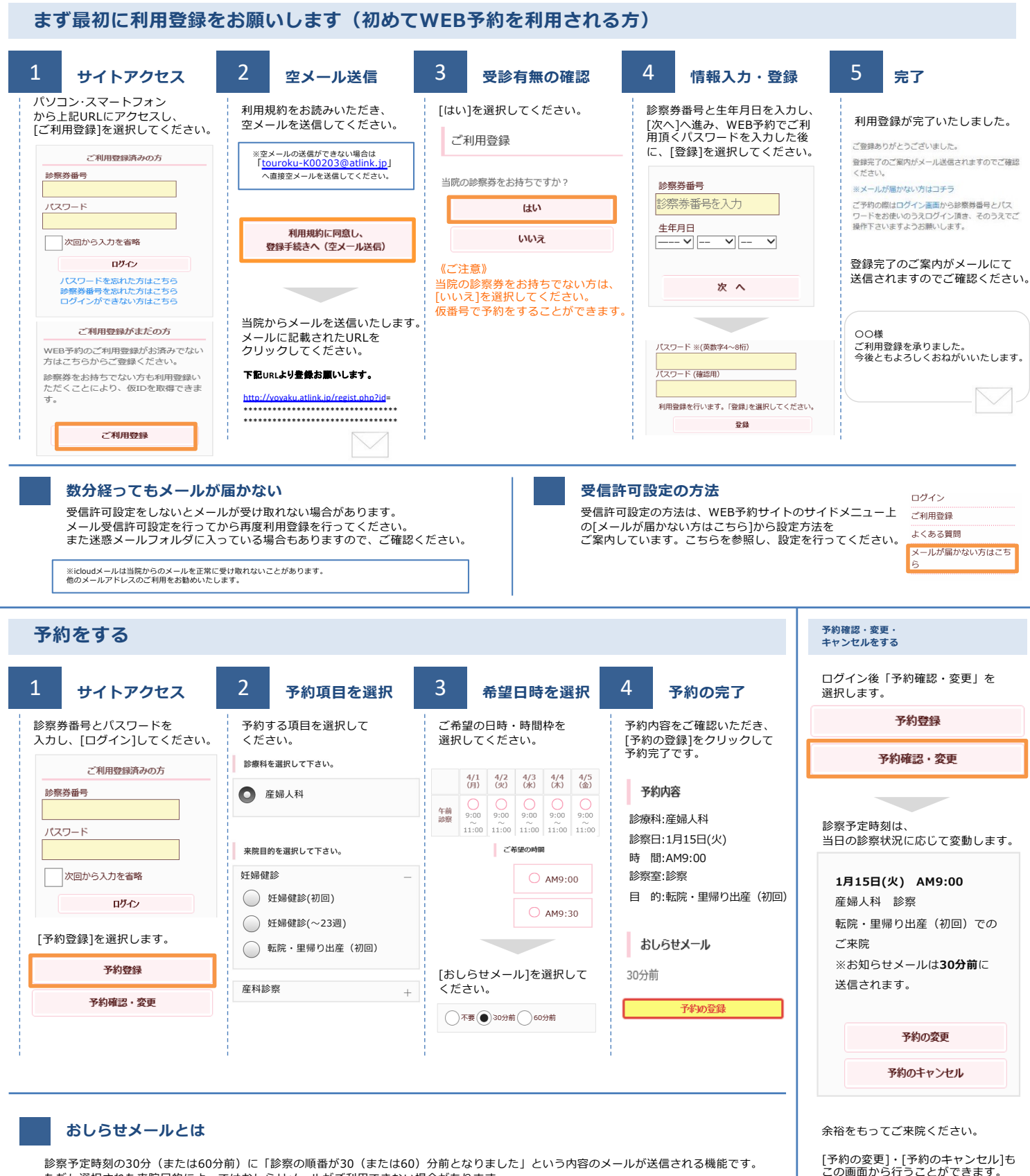

ただし選択された来院目的によってはおしらせメールがご利用できない場合があります。 (利用できない来院目的の場合は、画面に表示されません)

またネットワークの混雑等によりメールの着信が遅れる可能性がありますので、あくまでも目安としてご利用ください